【NTT フレッツ光 (PR / RTシリーズ) でのポートフォワーディング設定】 PR、RTシリーズの設定画面は共通のものも多いので、ご使用されているものと比べた上でご参照ください

# PR-400NE 等の設定

| (O) NTT                                  | 1629 | マージ > 基本設定 > 構成先設定 |      |      |          |                                                                    |         |  |
|------------------------------------------|------|--------------------|------|------|----------|--------------------------------------------------------------------|---------|--|
| Own                                      | 接    | 镜先設定               | ł.   |      |          |                                                                    |         |  |
| PR-400NE                                 | 一根   | たの選択波              | ¢    |      |          |                                                                    |         |  |
| <u>保存</u><br>0基本設定<br>0電話設定<br>0.気険LA4程定 | 援護可  | 推続先名               | 接続方法 | 優先接続 | UP nP 優先 | it s                                                               | 1017    |  |
|                                          |      |                    |      |      | 1        | 277<br>277<br>277<br>277<br>277<br>277<br>277<br>277<br>277<br>277 | 第二日 第二日 |  |
| のメンテナンス<br>の情報                           |      | #HUD:              | EN.  |      |          |                                                                    |         |  |

| () NTT                           | Franco x B                                                                                                    | MARTE > MARTE 275   | 182       |            |                                       |
|----------------------------------|----------------------------------------------------------------------------------------------------|---------------------|-----------|------------|---------------------------------------|
| <b>U</b>                         | 静的IPR                                                                                                    | スカレード設定             | ł         |            |                                       |
| PR-400NE                         | Contraction of the local division of the local division of the loc |                     |           |            |                                       |
| 0.7                              | (高度均量)分子<br>11、(高度/位子                                                                                                    | CARLO (WAN-LANT III | またしたいのですス | かい一下語言語言   | 動の内容が厳念した場合                           |
| 0基本設定                            | 対象イン971                                                                                                    | 124011000           | - an      |            |                                       |
| ORIELE:                          | NATE 249                                                                                                    |                     | Ó         | ~16   12-2 | 2   3358   5950                       |
| O IT INCIDE                      | エントリ番号                                                                                                    | 実験対象プロトコル           | 实换对象:ポート  | 発先アトレス     | 宛先术> 編集 存許                            |
| ·CNERSE                          | 01                                                                                                    |                     |           |            | 福勝                                    |
| -SPERT                           | 02                                                                                                    |                     |           |            | 12                                    |
| *Podパケットフィルの設定<br>*Podパケットフィルの設定 | 00                                                                                                    |                     |           |            |                                       |
| ・ワンタッチ総定<br>・時間がフスカレード設定         | 04                                                                                                    |                     |           |            | -                                     |
| ・時間が以下設定                         | 05                                                                                                    |                     |           |            | HR.                                   |
| ・憲價な設定                           | 06                                                                                                    |                     |           |            | 編集                                    |
| ロダンデキシンス                         | 1.0                                                                                                    |                     |           |            | 1 1 1 1 1 1 1 1 1 1 1 1 1 1 1 1 1 1 1 |

詳細設定 > 静的 IP マスカレード設定 を選択

対象インタフェースは通常であれば接続設定1のまま です。NAT エントリの編集から設定します。 カメラが複数台ある場合はエントリ番号 1,2... とカメ ラ1台ごとに登録します。

# 静的 IP マスカレード設定 エントリ編集 でポートフォワーディングの設定をします

| ( NTT                                                                                             | トップマージ > 詳細説定 > 副が近々スカルード設定 > たつり構築                                                                 |
|---------------------------------------------------------------------------------------------------|----------------------------------------------------------------------------------------------------|
| <b>U</b>                                                                                          | 静的IPマスカレード設定 エントリ編集                                                                                 |
| PR-400NE                                                                                          | OSHEKKEN                                                                                            |
| 27                                                                                                | ればななまでおいの(WANー4AMP機能定注)と(静かかったカレード語注)活動の内容が最合した場合<br>は、自然では定つ時後の(WANー4AMP機能定)の内容が使先されます。<br>エントリ最考い |
| ◎基本設定<br>◎素試設定                                                                                    | NATE 2F 188 1                                                                                       |
| O MIRLANER?                                                                                       | 実施対象プロトコル 10F -                                                                                     |
| <b>STARTS</b>                                                                                     |                                                                                                    |
| ·CHERRE<br>·CHERH47-/组定                                                                           | R#7712 3                                                                                            |
| *PREE<br>*PV/17ットフィルク建定<br>*PV/17ットフィルク建定<br>*PV/17ットフィルク建定                                       | (i #64-54#5                                                                                         |
| <ul> <li>新約19792カレード設定</li> <li>新約19792カレード設定</li> <li>新約10-7インジ設定</li> <li>素的ルータインジ設定</li> </ul> | 1+34-0×85                                                                                           |
| ロナノアナノス                                                                                           |                                                                                                    |

| ( | HTTP ポート | 80        | (80 又は1024~49151)     |
|---|----------|-----------|-----------------------|
| ſ | RTSP ポート | 554       | (554 或1024~49151)     |
| I | Rtmp     | 1935      |                       |
| I | RTSP權限検証 | ◉ オン ○ オフ | (注意:設定を変更した後, デバイスを再起 |
|   |          | _         | 設定 キャンセル              |

IP カメラ側のポート番号設定

- 1. ルーターのポート番号の設定
- ①変換対象プロトコル:TCP を選択

②変換対象ポート:80又は1024~49151 の範囲で設定します。カメラが複数台ある場合はカメ ラごとに違う数値を入力してください。

③宛先アドレス:IPカメラのプライベートIPアドレス

入力が完了したら設定を押します。

#### 2.IP カメラへのポート番号の設定

IPカメラの管理画面右メニュー>LAN 設定 を選択 HTTP ポートの数値にルーターに設定したポート番号 (2)を設定します。

| は、低高度な設定 | 3回前の[WAN→LAN中 | 東京[10] 御時間 マス  | したされます。    | Notion Medical  | a   |
|----------|---------------|----------------|------------|-----------------|-----|
| 像インタフェーン | スを選択 撮機設定1    | - 選択           |            |                 |     |
| NATECHY  |               | 01             | ~16   17~3 | 2   33~48   49~ | 50  |
| エントリ番号   | 変換対象プロトコル     | <b>空換対象ポート</b> | 宛先アドレス     | 宛先术 編集 前        | 聊   |
| 201      | TOP           |                | 192.168.   | 編集              |     |
|          |               |                |            | 運業              |     |
| AL A     |               |                |            | 選集              |     |
| 04       |               |                |            | <u>18.86</u>    |     |
| 05       |               |                |            | 識無              |     |
| 06       |               |                |            | 編集              |     |
| 07       |               |                |            | 編集              |     |
| 08       |               |                |            | 編集              |     |
| 09       |               |                |            | 編集              |     |
| 10       |               |                |            | 通用              |     |
| 11       |               |                |            | 福島              |     |
| 12       |               |                |            | <u>温集</u>       |     |
| 13       |               |                |            | 編集              |     |
| 14       |               |                |            | 経営業             |     |
| 15       |               |                |            | 編集              |     |
| 16       |               |                |            | 編集              |     |
|          |               | 01             | ~16   17~3 | 1 33~48 49~     | -50 |

 
 ● リブページ > 詳細設定 > 静的IPマスカレード設定

 PR-400NE ファームウェアバージョン
 ● こ注意ください (ご言度な設定))画面の[WAN→LAN中継設定]と《静信 は、《高度な設定》)画面の[WAN→LAN中継設定]の 対象インタフェースを選択 接続設定1 図 選択

 ●基本設定 ●電話設定
 NATエントリ
 画面が変わり、静的 IP マスカレード設定画面に戻り ます。

先ほど設定をした NAT エントリのエントリ番号にある チェックボックスにあるチェックをつけて、表の下部に ある設定をクリックします。

設定をしたら左側にある保存ボタンをクリックして設定 した内容を保存します。

PR-400NE 等の設定は以上となります

# PR-500KI 等の設定

| 🕐 NTT                                                                                        | 静的IP                        | マスカ                                |
|----------------------------------------------------------------------------------------------|-----------------------------|------------------------------------|
| <b>PR-500KI</b><br>ファームウェアバージョン<br>01.00.0050                                                | 高度な設定i<br>の[WAN→L<br>設定変更を行 | 画面の[WAN→L<br>AN中継設定]のP<br>行うと、通信・ì |
|                                                                                              | 対象インタ                       | フェースを選択                            |
| <ul> <li>無線LAN設定</li> <li>詳細設定</li> <li>DNS設定</li> <li>DHCPv4サーバ設定</li> <li>SPI設定</li> </ul> | [静的IPマス<br><sub>設定</sub>    | スカレード設定 ]                          |
| - <u>SIT 設定</u><br>- IPv4パケットフィルタ設定<br>静物旧フスカレード部定                                           | 有効/無効                       | エントリ番号                             |
|                                                                                              | ✓                           | 1                                  |
| ■ <u>LAN側静的ルーティンク設定</u><br>■ <u>VPNサーバ設定</u>                                                 |                             | 2                                  |
| ・ <u>高度な設定</u><br>▶メンテナンス                                                                    |                             | 3                                  |

| 静的日                      | Pマスカ                            | レード設定                                     |                             |        |          |               |
|--------------------------|---------------------------------|-------------------------------------------|-----------------------------|--------|----------|---------------|
| トップページ                   | <b>ジン 1081投定&gt;1</b>           | 目的中マスカレード設定                               |                             |        | ~/       | ップマ           |
| 高度な設定<br>の/WANL<br>設定変更を | 画面の(WANL<br>AN中線設定)の<br>行うと、通信・ | AN中間協定しと動的中で<br>内容が優先されます。<br>通路が切断されることが | マスカレード設定面面の内容が联合し<br>があります。 | た場合は、高 | 限以投      | 定画曲           |
| 対象インタ                    | フェースを選択                         | হিচেন্ডায়ন্ত্ৰ 🗸                         | -メインセッションを                  | 選択     |          |               |
| R#                       | 人力レート設定                         |                                           |                             |        |          |               |
| 有効/無効                    | エントリ番号                          | 受決対象プロトコル                                 | 変換対象ボート 利先IPアドレス            | 発先ボート  | 1        | 11            |
| -11                      | 1                               |                                           | [編集]ボタン                     | を      | MX       | NUS           |
|                          | 2                               |                                           | クリック                        |        | ME       | 1012          |
|                          | 3                               |                                           |                             |        | 城集       | 11112         |
| - 13                     | 4                               |                                           |                             |        | 編集       | with ]        |
| -                        | 6                               |                                           |                             |        | Cuteren. | Contraction 1 |

静的IPマスカレード設定 エントリ編集

高度な設定画面の[WAN→LAN中維設定]と静的IPマスカレード設定画面の内容

ップページ > 詳細設定 > 静的IPマスカレード設定 > エントリ編集

設定変更を行うと、通信・通話が切断されることがあります。

[静的IPマスカレード設定 エントリ編集]

対象インタフェース

変換対象プロトコル

エントリ番号

変換対象ホート

宛先IPアドレス 宛先ポート 対象インタフェースは基本的に「メインセッション」を 選択します。

詳細設定 > 静的 IP マスカレード設定

を選択

静的IPマスカレード設定一覧にある編集から設定しま す。

カメラが複数台ある場合はエントリ番号 1,2… とカメラ 1 台ごとに登録します。

### 静的 IP マスカレード設定 エントリ編集 でポートフォワーディング設定をします

メインセッション

v

1 (1) [TCP

(2)

3

**(4**)

①変換対象プロトコル:TCP を選択

②変換対象ポート:WAN側(インターネット側)の ポート番号。80又は1024~49151の範囲 で設定します。

3 宛先 IPアドレス: IPカメラの IPアドレス

④宛先ポート: IP カメラのポート番号。カメラで設定するポート番号が入ります。

# 接続したいIPカメラが複数台ある場合は追加して設定 します。②はカメラごとに異なる数値を設定します。

| HTTP ポート | 80        | (80 又は1024~49151)    |
|----------|-----------|----------------------|
| RTSP パート | 554       | (554 或1024~49151)    |
| Rtmp     | 1935      | )                    |
| RTSP權限検証 | ◉ オン ○ オフ | (注意:設定を変更した後,デバイスを再起 |
|          |           | 設定 キャンセル             |

IP カメラ側のポート番号設定

| 静的I                      | PマスカI                               | レード設定                                 |                    |             |        |                                              |                                                                                                    |
|--------------------------|-------------------------------------|---------------------------------------|--------------------|-------------|--------|----------------------------------------------|----------------------------------------------------------------------------------------------------|
| トップペー                    | シン 詳細設定 > 都                         | 時中マスカレード設定                            |                    |             |        | ~1                                           | 79                                                                                                    |
| 高度な設定<br>DIWANL<br>R支金要を | 運動の(WAN→L/<br>AN中線設定)の門<br>行うと、通信・3 | N中提設定に静的中マ<br>宿が優先されます。<br>話が切断されることが | スカレード設定面<br>「あります。 | 重の内容が統合し    | た場合は、高 | E CALE                                       | 2 A.A.                                                                                                |
| 対象インタ                    | フェースを選択                             | XOMMON V                              |                    |             |        |                                              |                                                                                                    |
| (静的IPマ)<br>Rを            | スカレード線度)<br>②[設定]ボ                  | タンをクリッ                                | 2                  |             |        |                                              |                                                                                                    |
| 有効/原効                    | エントリ間号                              | 気険対象フロトコル                             | 監視対象ホート            | 列先中アドレス     | 発売ホート  | 課                                            | f7                                                                                                    |
| Det                      | 1                                   | TCP                                   | WWW                | 192,168,1.4 | WWW    | 125                                          | 2016                                                                                                  |
| -                        |                                     |                                       |                    |             |        | 10000                                        |                                                                                                    |
|                          | 2                                   | +                                     |                    | .7          |        | MR                                           | 新加                                                                                                    |
| -                        | Dチェック:                              | ボックスにチョ                               | こックをつけ             | ъ           |        | MR<br>MR                                     | 品加<br>用加                                                                                              |
|                          | Dチェック                               | ボックスにチョ                               | こックをつけ             | 51          |        | MR<br>MR                                     | 茶加<br>茶加<br>肝和                                                                                        |
|                          | Dチェック:                              | ボックスにチュ                               | ロックをつけ             | 5           |        | NA<br>NA<br>NA<br>NA<br>NA                   | 新加<br>第22<br>所加<br>近22                                                                                |
|                          | Dチェック:<br>4<br>5                    | ボックスにチョ                               | こ ックをつけ            | 5           |        | NR<br>NR<br>NR<br>NR                         | 新加<br>第2章<br>新加<br>新加<br>新加                                                                           |
|                          | Dチェック:<br>4<br>5<br>6<br>7          | ボックスにチュ                               | こックをつけ             | 5           |        | NR<br>NR<br>NR<br>NR                         | <ul> <li>第22</li> <li>第22</li> <li>第22</li> <li>第23</li> <li>第23</li> <li>第24</li> <li>第24</li> </ul> |
|                          | Dチェック<br>4<br>5<br>6<br>7<br>8      | ボックスにチュ                               | こ ックをつけ            | 61          |        | 143,<br>143,<br>143,<br>143,<br>143,<br>143, | 第22<br>第22<br>第22<br>第22<br>第22<br>第23<br>第23                                                         |

| 静的                        | Pマスカ                              | レード設定                                      |                     |          |        |       |            |
|---------------------------|-----------------------------------|--------------------------------------------|---------------------|----------|--------|-------|------------|
| Fajk-s                    | クト 詳細設定 > (                       | 制命やマスカレード設定                                |                     |          |        | ~,1   | ,ブ?        |
| 島敷な設定<br>の(WAN→L<br>設定変更を | ALEの(WAN-L<br>AN中国221の<br>行うと、通信・ | AN中継段定日と静的PPマ<br>内容が優先されます。<br>通話が切断されることが | マスカレード設定面<br>があります。 | 画の内容が競合し | た場合は、高 | 展以投   | 定由日        |
| 対象インタ                     | フェースを運動                           | \$45(\$45) V                               |                     |          |        |       |            |
| (静的)Pマン<br>設定             | スカレード設定                           | I                                          |                     |          |        |       |            |
| 有效/删效                     | エントリ番号                            | 変換対象プロトコル                                  | <b>変換対象ボート</b>      | 宛先いアドレス  | 発先ボート  | B     | HT .       |
| 53                        | 1                                 | TCP                                        | www                 | 192.168  | WWW    | HR    | ASSA       |
| 100                       | 2 ボー                              | - ト開放の設定                                   | ができた状               | 態        |        | HERE  | 912        |
|                           | 3                                 |                                            |                     |          |        | 14.91 | 10 Million |
| -                         | 4                                 |                                            |                     |          |        | NS.   | 100.00     |
|                           | 1.1                               |                                            |                     |          |        |       |            |
| 100                       | 5                                 |                                            |                     |          |        | NE    | 810        |

### 2.IP カメラへのポート番号の設定

IPカメラの管理画面右メニュー>LAN 設定 を選択 HTTP ポートの数値(デフォルト80のままで良い) をルーターの宛先ポート(④)に設定します。

### 静的IPマスカレード設定画面に戻ります。

静的マスカレード設定のエントリ番号にあるチェック ボックスにあるチェックをつけて、表の上部にある設 定をクリックします。

PR-400NE 等の設定は以上となります